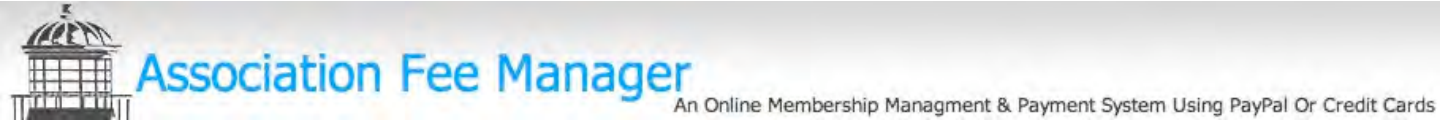

This overview document will show you the various Administrative Control Panel sections of the AFM

| ACCOUNT CONTROL PANEL ADMINISTRATION    | 3  |
|-----------------------------------------|----|
| MAIN ADMINISTRATOR ACCOUNT LANDING PAGE | 3  |
| GENERAL GROUP INFORMATION               | 4  |
| DISPLAY SETTINGS                        | 5  |
| PAYMENT SETTINGS                        | 6  |
| MEMBER REGISTRATION                     | 8  |
| Email All Members Instantly             | 9  |
| EMAIL REFERENCE & OPTIONS               | 10 |
| REPORTING                               | 11 |
|                                         |    |

To view a sample Group site as viewed by a member please visit our home page

# AssociationFeeManager.com

## 800-768-6024

# info@associationfeemanager.com

# SSOCIATION Fee Manager An Online Membership Managment & Payment System Using PayPal Or Credit Cards

Welcome to the Association Fee Manager. **Highlighted Features :** Accept All Major **Credit Cards Instantly** For less than \$7 a month the Association Fee Manager offers groups, that currently do Customized Financial not provide an online payment option for their membership the ability to do so Reporting affordably without the high cost normally associated in operating and maintaining such a Membership system on their own. Accounts Email members when payments are Types of Groups that benefit by using the Association Fee Manager due DISCOVER Email notification of payments Associations Ability to charge a Professional Groups . online processing Fraternal Groups fee in addition to No Merchant Account Needed Neighborhood Clubs your group fee Booster Clubs Customize look & Accept PayPal Sports Organizations feel of your form School Clubs page. College Groups Members Directory University Associations option PavPal **Business Groups**  Up to 10 Fee Camps payment options VERIFIED Non Profit Groups 5 Web Page group . Municipalities site Religious Groups . Veteran's Groups In less than 5 minutes your Providing online payment Any group that wants an online payment and membership management system group can be accepting options to your membership online dues & fee can help increase timely payments. payments to your group by The Association Fee Manager is a online registration and fee management service that over 67%. Simple to setup gives groups the ability to offer an online payment option to their membership to pay Easy to manage dues and other fees online, using either Paypal or a Major Credit Card/Debit Card. All payments go directly Easy for members to ۰. to your own paypal account use No need to create a new PayPal button each time you want to collect fees the Association instantly Convenient for Fee Manager does that for you automatically and allows you to manage your members more members to pay effectively - what use to take some a week to do can now be accomplished in a matter of Free fund transfers from Affordable for your minutes. You can send bills out in an instant to all members at one time. Allowing your group - less than \$7 your PayPal Account to members to pay online eliminates returned check issues also. a month your bank at any time. (See PayPal Question & Answers). The Association Fee Manager is the most affordable way to accept payments online without incurring the cost of building & maintaining your own system. The Association Fee Manager greatly reduces a groups transaction costs because there are no monthly merchant fees. Because the Association Fee Manager is set up so can you use your own PayPal account your association, club or group maintains full control over all funds collected at all times. The Association Fee Manager does not collect your payments you do.

© Copyright 2005 - 2010 Association Fee Manager

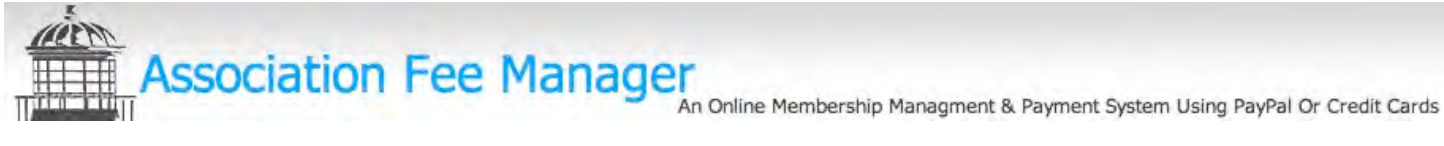

#### Account Control Panel Administration

The following screen shots will show you from an administrator stand point the controls and financial reporting provided within the Association Fee Manager system.

#### Main Administrator Account landing page

Every time you login as the Group Administrator (Admin) you will see this screen. This screen will list all feature updates as they happen thereby keeping you informed at all times of system features as they occur.

The main admin menu is always displayed in the left hand column for easy and intuitive access to all areas of the Admin control panel.

| oper u r dy          |                           |                               |                                                                                                   |
|----------------------|---------------------------|-------------------------------|---------------------------------------------------------------------------------------------------|
| ir Group Name        | Welcome back!             |                               |                                                                                                   |
| FM Home/Updates      | Association Fee M         | Manager Features Update Notic | es:                                                                                               |
| Froup Information    | Date<br>8/21/10 8:22:43 A | Topic<br># 1 - Welcome        | Message<br>Welcome to the Association Fee Manager. If there are any updates or important features |
| ite Display Settings |                           |                               | added you will see them displayed here when you login each time.                                  |
| ayment Settings      |                           |                               |                                                                                                   |
| dit Pages            |                           |                               |                                                                                                   |
| 1embers >            | ]                         |                               |                                                                                                   |
| mail 🔸               |                           |                               |                                                                                                   |
| eports               | ]                         |                               |                                                                                                   |
| lisc Settings        |                           |                               |                                                                                                   |
| upport               |                           |                               |                                                                                                   |

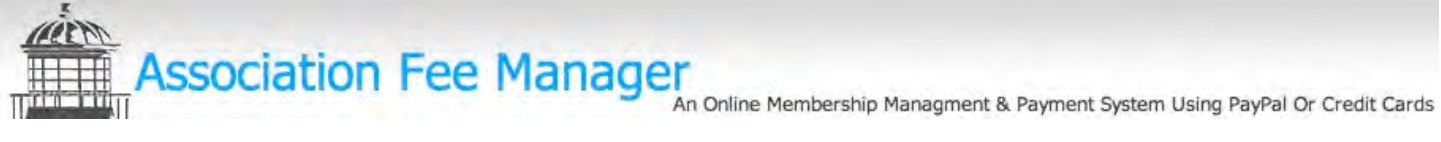

#### **General Group Information**

Within each section of the Admin Control Panel the right hand column will display field explanations or information and links for you to use or give out to your members.

Information entered here is displayed on various pages within your group site and can be update at any time.

| Home Open a PayPal                                                                                                    | Account                          | Ask Us A Question                                                                                                    | n Logout                                                                                                    |                                                                                                    |
|----------------------------------------------------------------------------------------------------|----------------------------------|----------------------------------------------------------------------------------------------------|----------------------------------------------------------------------------------------------------|----------------------------------------------------------------------------------------------------|
| ur Group Name        AFM Home/Updates        Group Information        Site Display Settings        Payment Settings        Edit Pages        Members        Email        Nisc Settings        Support | General Gr<br>Current Su<br>Grou | roup Information<br>ubscription Plan: I<br>Group Id #<br>Group Name:<br>Address:<br>City:<br>ST:<br>Zip:<br>Country:<br>Contact:<br>Email:<br>Phone:<br>FAX:<br>Vice President:<br>Vice President:<br>Secretary<br>Board Members: | M Cogott<br>Dn :<br>Monthly - \$12.50<br>1011<br>Your Group Name<br>3990 Main Street<br>Your Town<br>Massachusetts<br>02030<br>United States<br>Bruce Springstein<br>info@associationfeemanager.<br>800-768-6024<br>888-450-5533<br>associationfeemanager.com | General Group Information:        Group Address is used for Mailing of Fees Purposes unless set in the Payment Settings area.        Your Site Links:        This is your sites home link to give to members:        http://associationfeemanager.com/group.php?        assoc id=1011        This is the link to use for members to register:        http://associationfeemanager.com/group_member_req.ph        assoc id=1011        This link can be copied and pasted into an email and sent to members to use. |

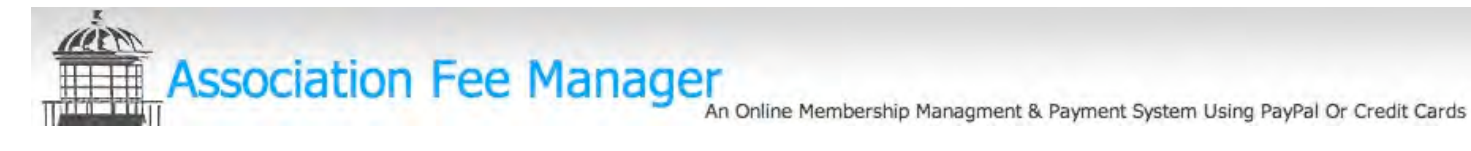

#### **Display Settings**

This section allows you to set how your group's site will look and what main sections will be available to members.

Certain types of information will not be available unless a member has logged in – no member information is displayed unless a member is logged in. This allows you to let non-members register and view important information on your group.

|                                                                                                    | bout PayPal Open a PayPal Account Ask Us A Question Logour                                                                                                    |                                                                                                    |
|----------------------------------------------------------------------------------------------------|----------------------------------------------------------------------------------------------------|----------------------------------------------------------------------------------------------------|
| Di                                                                                                    | play Settings                                                                                                    |                                                                                                    |
|                                                                                                    | Members Directory Active:  Yes  No                                                                                                    | Display Settings Explained                                                                                                    |
| FM Home/Updates                                                                                                    | Design Template Dark Blue                                                                                                    | Member Directory                                                                                                    |
| the second second                                                                                                    | Show Home Menu:  Yes  No                                                                                                    | This is as it says a directory of your members that other                                                                                                    |
| Group Information                                                                                                    | Show About Us Menu:  Yes  No                                                                                                    | would have to be login in order to see it. Members do l                                                                                                    |
|                                                                                                    | Show Board Menu:  Yes  No                                                                                                    | the ability to upload a photo and write a short piece if<br>they choose                                                                                                    |
| lite Display Settings                                                                                                    | Show Documents Menu:  Yes  No                                                                                                    | Marshaw mail also and awall to other marshaw from                                                                                                    |
| Payment Settings                                                                                                    | Show Email Menu:  Yes  No                                                                                                    | within the directory but they can not see other members                                                                                                    |
| ayment bettings                                                                                                    | PayPal Checkout Logo: Choose File no file selected                                                                                                    | email address.                                                                                                    |
| Edit Pages                                                                                                    | Custom Header Image: Choose File no file selected<br>samplegoupheader.jpg                                                                                                    | Design Template                                                                                                    |
|                                                                                                    | (Update record)                                                                                                    | You have several Design templates you can select from<br>The designs affect 2 main elements on your Page in th                                                                                                    |
| Members •                                                                                                    |                                                                                                    | top header of the pages design. The actual Header image                                                                                                    |
| 100 - 100 - 100 - 100 - 100 - 100 - 100 - 100 - 100 - 100 - 100 - 100 - 100 - 100 - 100 - 100 - 100 - 100 - 100                                                                                                    | Current Template:                                                                                                    | used and the Menu bar color.                                                                                                    |
| Email                                                                                                    | (If Template images does not update click the update button again)                                                                                                    | of the Header Image and the Group name will not app                                                                                                    |
| And the second second sec | Dark Blue                                                                                                    | but the Menu bar will remain the color of the Template                                                                                                    |
| Reports                                                                                                    |                                                                                                    | design you have chosen.                                                                                                    |
| Miss Cattings                                                                                                    | Association/Group Name                                                                                                    | Show Menu                                                                                                    |
| Misc Settings                                                                                                    | Nore Boat IX Brun Burd Form/Document Doctant Un Louis                                                                                                    | The Show Menu options give you the ability to turn Men<br>Pages off and on within the Group and Registration page                                                                                                    |
| and the second second se                                                                                                    |                                                                                                    | r ages of and of main the croup and registration pa                                                                                                    |
| Support                                                                                                    | Weldowne to the                                                                                                    | De la la charactería de la compañía de la compañía de la compañía de la compañía de la compañía de la compañía                                                                                                    |
| Support                                                                                                    | Welcome to the<br>Association free Manager.<br>Peersp parto on un opperance while we are upgeteding our stat.                                                                                                    | PayPal Checkout Log                                                                                                    |
| Support                                                                                                    | Welcome to the<br>Association free Manager.<br>Please parcoh our appearance white we are upgrading our site.<br>The Association Fee Manager was developed to able while to mit sand organizations that ourrestly do not provide<br>an other payment, named for the memorativity at would list to film the option without the high call normally                                                                                                    | PayPal Checkout Log<br>You can upload a logo or small header image that will<br>appear at the broof the DavBal checkout area. This he                                                                                                    |
| Support                                                                                                    | Welcome to the<br>Association free Manager.<br>Please periods our apprearance while we are upgrading our Mite.<br>The Association fee Manager was developed to able small horid said organizations that currently do not provide<br>an other payment andred to the memorathy of would last of the two poton without the high cast normally<br>associated in doing so.<br>Types of groups that would benefit in using the Association Fee Manager                                                                                                    | PayPal Checkout Log<br>You can upload a logo or small header image that will<br>appear at the top of the PayPal checkout area. This he<br>to instill confidence with members in that they are dea                                                                                                    |
| Support                                                                                                    | Welcome to the<br>Association for Manager.<br>Please particle for Manager<br>The Association for Manager was developed to allow small to mick seed organizations that currently do not provide<br>is notice payment chindle for born memorative yet would lake to the the option without the high road normally<br>escolated in doing to.<br>Types of groups that would benefit in using the Association Fee Manager<br>• Associations<br>• Professions                                                                                                    | PayPal Checkout Log<br>You can upload a logo or small header image that will<br>appear at the top of the PayPal checkout area. This he<br>to instill confidence with members in that they are dea<br>with you group. Image can be a peg, jpg or png file -it<br>must be po larger than 200 x 75 nivels and is resized                                                                                                    |
| Support                                                                                                    | Weighters to the<br>Association for Manager.<br>Peers participant of the Manager was developed to allow smith to individual organizations that currently do not provide<br>involving sympact, unative to the memory of woods like to offer this option admost the top's cost normally<br>association of the sympact has would benefit in using the Association Fee Manager<br>Associations<br>Profession Groups<br>Profession Groups<br>Profession Groups<br>Profession Groups<br>Profession Charles                                                                                                    | PayPal Checkout Log<br>You can upload a logo or small header image that will<br>appear at the top of the PayPal checkout area. This he<br>to instill confidence with members in that they are des<br>with you group. Image can be a peg, jpg or png file -it<br>must be no larger than 200 x 75 pixels. and is resized i<br>this upon upload. This may or may not display dependi                                                                                                    |
| Support                                                                                                    | Webpen bit Pit<br>Association free Manager<br>Prese particle are presented with the are supprising our site.<br>The Association free Manager will develop to allow small to mid-sead organizations that currently do not provide<br>involute a synthest control for boar memoriship yet would like to the table or allow the tag's real normally<br>will be a synthesis of the synthesis of the synthesis of the Association free Manager<br>Associations<br>Professional Close<br>Professional Close<br>Booter Close<br>Booter | PayPal Checkout Log<br>You can upload a logo or small header image that will<br>appear at the top of the PayPal checkout area. This he<br>to instill confidence with members in that they are dez<br>with you group. Image can be a peg, jpg or png file -it<br>must be no larger than 200 x 75 pixels. and is resized t<br>this upon upload. This may or may not display dependi<br>on how PayPal feels that day - sorry.                                                                                                    |
| Support                                                                                                    | Weitigners to the<br>Association for Manager.<br>These particular for Manager was developed to a the sent to provide a<br>in some payment, northog for their membership yet would like to offer this option without the high cost normally<br>sensetiated in during loss.<br>Types of groups that would benefit in using the Association Fee Manager<br>Associations<br>Professional Groups<br>Profession Groups<br>Profession Groups<br>Profesion Groups<br>Profession Groups<br>Profession Groups<br>Professi                                                  | PayPal Checkout Log<br>You can upload a logo or small header image that will<br>appear at the top of the PayPal checkout area. This he<br>to instill confidence with members in that they are dea<br>with you group. Image can be a peg, jpg or png file-it<br>must be no larger than 200 x 75 pixels. and is resized t<br>this upon upload. This may or may not display dependi<br>on how PayPal feels that day - sorry.<br>Custom Header Image                                                                                                    |
| Support                                                                                                    | Weighting to the<br>Association for Manager.<br>The protocol and representation will be set an suppreting our stat.<br>The Association for Manager was developed to allow small to mid-same organizations that currently do not provide<br>involution in the payment, method to their membership vervue like to offer this option without the high out normally<br>involution in our suppretion of the same of the Association Foe Manager<br>Association of the Association Foe Manager was a supervised to all the same of the same of t                                                                                                    | PayPal Checkout Log        You can upload a logo or small header image that will appear at the top of the PayPal checkout area. This he to instill confidence with members in that they are dea with you group. Image can be a peg, jpg or png file-it must be no larger than 200 x 75 pixels. and is resized t this upon upload. This may or may not display dependition how PayPal feels that day - sorry.        Custom Header Image        You have the ability to upload a custom header image                                                                                                    |
| Support                                                                                                    | Weighne to the<br>Association for Manager:<br>The particular is operaneous will we we are suppreting our stat.<br>The Association for Manager was developed to allow small to mid-stard organizations that currently do not provide<br>another payment, nethod to their membership versus like to offer this option without the high paid normally<br>associated in doug to.<br>Types of process that would benefit in using the Association Foe Manager<br>* extension (Groups<br>* extension (Groups                                                                             | PayPal Checkout Log<br>You can upload a logo or small header image that will<br>appear at the top of the PayPal checkout area. This he<br>to instill confidence with members in that they are des<br>with you group. Image can be a peg, jigo rong file - it:<br>must be no larger than 200 x 75 pixels. and is resized i<br>this upon upload. This may or may not display depending<br>on how PayPal feels that day - sorry.<br>Custom Header Image<br>You have the ability to upload a custom header image<br>one is not upload the standard template header is show<br>with your groups areas chemican at the tree.                                                                                                    |
| Support                                                                                                    | Weighen to the<br>Association for Manager:<br>The particular for Manager will be well we are suppreting our stat.<br>The Association for Manager will be well well also smith to mid start organizations that currently do not provide<br>another payment, nethod to their membership velociation for Manager<br>Manager of process that weak benefit in using the Association Foe Manager<br>Manager of process that weak benefit in using the Association Foe Manager<br>Manager of process that weak benefit in using the Association Foe Manager<br>Manager of process that weak benefit in using the Association Foe Manager<br>Manager of process that weak benefit in using the Association Foe Manager<br>Manager of process that weak benefit in using the Association Foe Manager<br>Manager of process that weak benefit in using the Association Foe Manager<br>Manager of process that weak benefit in using the Association Foe Manager<br>Manager of process that weak benefit in using the Association Foe Manager<br>Manager of process that weak benefit in using the Association foe for dues from it membership<br>of the off on on the provide process that the membership pregistration fee or dues from it membership<br>to differ on the payment off on the for membership pregistration fee on dues from it membership<br>to differ on the payment off on the three membership pregistration fee on dues from it membership<br>to differ on the payment off on the three membership pregistration fee softwart be oblight on the solid<br>to differ on the payment off on the three membership pregistration for which the diver organizations the solid<br>to differ on the payment off on the the membership pregistration fee softwart benefit on the oblight on the oblight on the payment off on the the payment off on the the payment of all and the payment off on the the payment off all differences on the an oblight one of the payment off all differences of the another off all differencess of the payment off all differences of the another off all differencess of the payment off all differencess of the payment off all                                                                                                    | PayPal Checkout Log        You can upload a logo or small header image that will appear at the top of the PayPal checkout area. This he to instill confidence with members in that they are der with you group. Image can be a peg, jog or png file-it must be no larger than 200 x 75 pixels. and is resized it this upon upload. This may or may not display dependit on how PayPal feels that day - sorry.        Custom Header Image        You have the ability to upload a custom header image one is not upload the standard template header is show with your groups name showing at the top.                                                                                                    |
| Support                                                                                                    | Wingtime to the<br>model of the Managers          Market of Managers          Market of Managers          Market of Managers          Market of Market of Managers          Market of Market of Market o                                                                                                    | PayPal Checkout Log        You can upload a logo or small header image that will appear at the top of the PayPal checkout area. This he to instill confidence with members in that they are der with you group. Image can be a peg, jog or png file-it must be no larger than 200 x 75 pixels. and is resized i this upon upload. This may or may not display dependit on how PayPal feels that day - sorry.        Custom Header Image        You have the ability to upload a custom header image one is not upload the standard template header is showith your groups name showing at the top.        Image is resized to 900 x 100 pixels when uploaded so keep it as close to this size as possible it should be let |

Within the Display settings you can upload a custom header image to further customize your groups site look and feel.

Upload a custom logo that will display on your own PayPal payment page too.

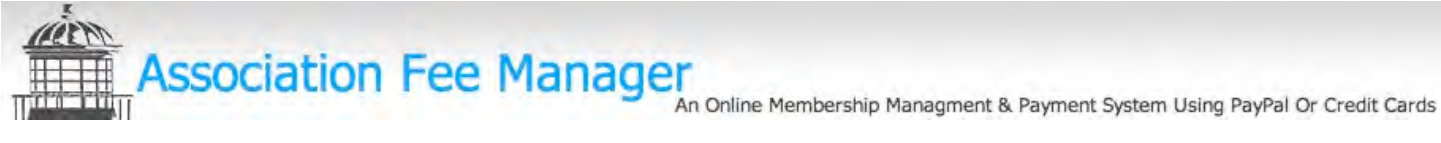

#### **Payment Settings**

The Association Fee Manager provides our group with more payment flexibility than it most likely will need. All payments are processed through your groups PayPal account and the Association Fee Manager never collects any money for your group. The Association Fee Manager will automatically set up the correct PayPal button needed for your members to use when paying, guick, easy and simple.

As you can see from the screen shot below Groups have up to 10 different payment options they are able to offer members in addition to the ability of offering flexible payment plans on a Monthly – Quarterly or Annual basis. Groups can also elect to pass the transaction cost to their members as a convenience fee at he click of one button. Depending on how much money you collect it is also possible to have a lower processing charge and the Association Fee Manger allows you to adjust the processing charge at anytime.

Groups are also able to accept any payment using 3 different methods – Online – Mail – Delivered, AFM provides all payment instructions and a live google map for hand deliveries.

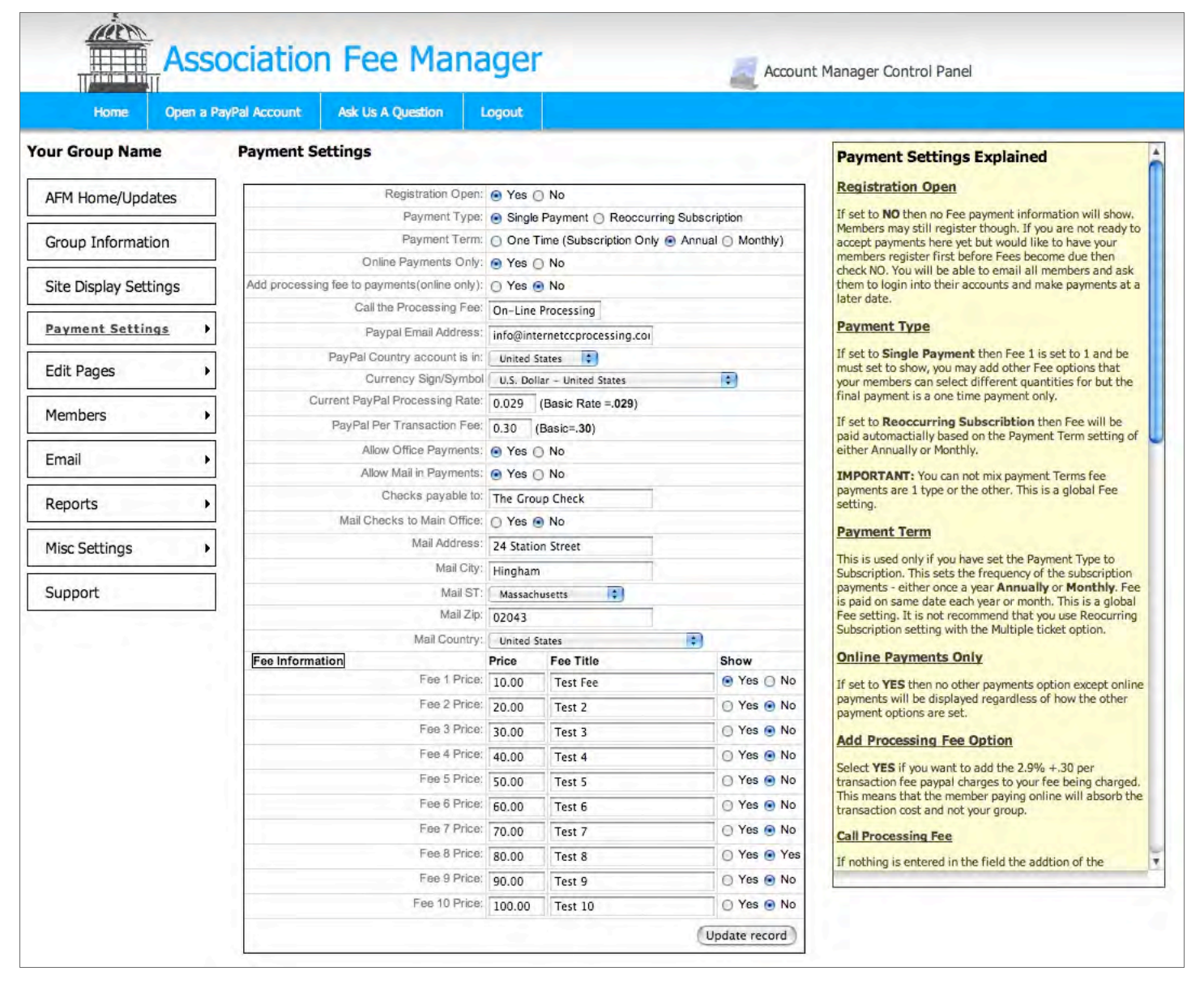

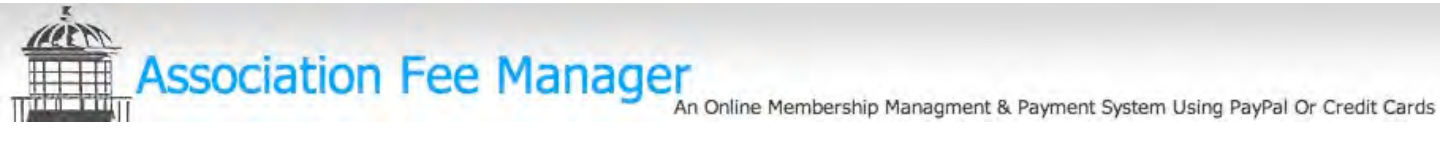

#### **Custom Page Content & Instructions**

With the Association Fee Manager you have the ability to add your own custom instructions or notes, as needed using the built-in HTML editor giving you the ability to style your messages very similar to a how a typical word processor operates.

All the pages listed in the drop down menu shown use the built-in HTML Editor.

|                       | Registration Instructions                                                            | Registration Instructions                                                                                                  |
|-----------------------|--------------------------------------------------------------------------------------|----------------------------------------------------------------------------------------------------|
| AFM Home/Updates      | Jump to Page 🗸 Select Page Updat                                                     | te Message The Registrations Instructions will appear in the left<br>column below the AFM standard instructions on the new |
| Group Information     | About Us<br>Sourc Board                                                              | Account Form used by members when they first create a account with your group.                                             |
| Site Display Settings | ABC Documents<br>Email abe X <sub>2</sub>                                            | x <sup>2</sup> ⅓Ξ ⊨                                                                                                    |
| Payment Settings      | Registration ReNewal                                                                 | A - Size -                                                                                                    |
| Edit Pages            | Font - S                                                                             | styles T                                                                                                    |
| Members •             | This is a Sample Group we have set up to<br>what a typical association or group area | allow you to see<br>would look like                                                                                        |
| Email 🔸               | and some of the capabilities please feel data is removed nightly.                    | free to register all                                                                                                    |
| Reports >             | Once registered and logged in you will be<br>account related information             | e able to view                                                                                                    |
| Misc Settings         | 에 주 같아.                                                                              |                                                                                                    |
| Support               |                                                                                      |                                                                                                    |
|                       |                                                                                      |                                                                                                    |
|                       |                                                                                      |                                                                                                    |
|                       |                                                                                      |                                                                                                    |
|                       |                                                                                      |                                                                                                    |
|                       |                                                                                      | 11                                                                                                    |
|                       | Update Message                                                                       |                                                                                                    |
|                       |                                                                                      |                                                                                                    |

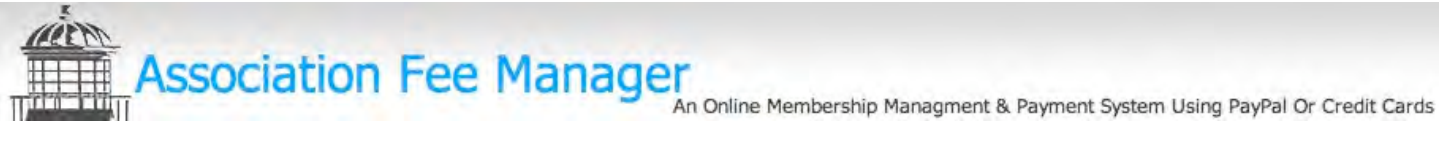

#### **Member Registration**

The member registration portion of the Account Control Panel provides all the flexibility needed to manage your membership. Records can be filtered or searched in virtually anyway you may need and provides a quick glance ability to review fees that may still be outstanding.

Member accounts can be set to active or non-active yet will still allow an inactive member the ability to login and self-active their accounts again after their fee payments have been made.

Included in the Members list is a quick email link to allow you to email any member individually.

| Group Information     |   | edit | delete | 1 : add   | d new    |          |        |         |              |             |        |       |        |              |       |        |        |
|-----------------------|---|------|--------|-----------|----------|----------|--------|---------|--------------|-------------|--------|-------|--------|--------------|-------|--------|--------|
| Site Display Settings |   | 0    |        |           | -        |          | -      | <       |              |             |        |       |        |              | -     |        |        |
| Payment Settings      | • | No.  | Acct#  | Status    | Reg Date | Fee      | First  | Last A  | Address      | City        | ST     | Zip   | Cntry  | Phone        | Email |        |        |
| 5-1% D                |   |      |        | Active    |          | Select 🛟 |        | 3       |              |             | None 🛟 |       | None 🛟 |              |       | Search | j      |
| Edit Pages            | • | 1    | 10014  | In-Active | 9/30/10  | Due      | Billy  | Cole    | 2 Canton Str | Hingham     | MA     | 02030 | USA    | 800-768-6024 | info  | edit   | delet  |
| Members               | • | □ 2  | 10028  | Active    | 10/6/10  | Due      | Howard | Fine    | Stooges Lane | Los Angeles | CA     | 20003 | USA    | 800-768-6024 | hotm. | edit   | delet  |
| Empil                 | _ | □ 3  | 10033  | Active    | 11/8/10  | Due      | Samuel | Jackson | 905 Tucker L | Your Town   | AL     | 02030 | USA    | 800-768-6024 | info  | edit   | delet  |
| Ellidi                | _ | □ 4  | 10013  | Active    | 9/1/10 1 | Paid     | John   | Member  | 2 Canton Str | Hingham     | MA     | 02030 | USA    | 800-768-6024 | supp. | edit   | delete |
| Reports               | • | 1    |        | 6.000     |          |          |        | <<      |              |             |        |       | 1.5    |              |       | -      |        |
| Misc Settings         | • | edit | delete | 1 Cade    | i new    |          |        |         |              |             |        |       |        |              |       |        |        |

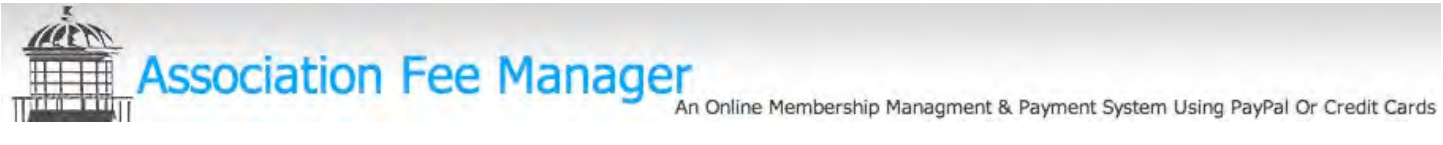

#### **Email All Members Instantly**

The built-in email function allows you send broadcast email messages at any time and include attachments such as forms or images. Member Accounts will also list all email messages sent by your group to provide a historical record of information sent to members for future reference.

| AFM Home/Updates      | This message appears when the member logins into their account in the right column                                                                                                    | The account Message will appear on all members account                                                              |
|-----------------------|----------------------------------------------------------------------------------------------------|----------------------------------------------------------------------------------------------------|
| Group Information     | E Source 🔒 🗋 🐼 🛷 🖻 🛍 🚳 📾                                                                                                    | The width of the Message editor is roughly the size of the right column as it dispalys in the Members account page. |
| Site Display Settings | A <sup>1</sup> / <sub>2</sub> <sup>1</sup> / <sub>2</sub> | We recommend that you create a 1 cell table to better control the width of the meesage area on the page.            |
| Payment Settings      | Font - Normal - Styles -                                                                                                    | This message will stay until you either change it or clear i<br>by just updating a blank message.                   |
| Edit Pages            | Email all members instantly and they will also and                                                                                                    | This is good to use for special announcments, important<br>event reminders etc                                      |
| Members •             | this in their members instantly and they will also see                                                                                                    |                                                                                                    |
| Email >               |                                                                                                    |                                                                                                    |
| Reports +             |                                                                                                    |                                                                                                    |
| Misc Settings         | 2, I I I I I I I I I I I I I I I I I I I                                                                                                    |                                                                                                    |
| Support               |                                                                                                    |                                                                                                    |
|                       |                                                                                                    |                                                                                                    |
|                       |                                                                                                    |                                                                                                    |
|                       |                                                                                                    |                                                                                                    |
|                       |                                                                                                    |                                                                                                    |
|                       |                                                                                                    |                                                                                                    |
|                       |                                                                                                    |                                                                                                    |
|                       |                                                                                                    | 1                                                                                                    |
|                       | body p                                                                                                    |                                                                                                    |

An Online Membership Managment & Payment System Using PayPal Or Credit Cards

### **Email Reference & Options**

All emails your group sends out are stored - including the attachments sent for historical reference purposes.

#### Email Messages Sent - 1 to 4 of 4

|   |     |                                  |                       | (<< (<)                            | > >>                     | Show a                    | Irecords | Show fill |
|---|-----|----------------------------------|-----------------------|------------------------------------|--------------------------|---------------------------|----------|-----------|
|   | No. | Date Sent ▼<br>10/9/10 8:43:12 A | Email type<br>Fee Due | Email from<br>info@internetccproce | Subject<br>j'jo]opj]pjip | Attachment<br>calling.doc | View     | delete    |
| 0 | 2   | 10/9/10 6:45:37 A                | Fee Due               | info@internetccproce               | test                     | School stay away rev      | View     | delete    |
|   | 3   | 10/8/10 1:08:51 P                | In-Actives            | info@internetccproce               | test inactive email      |                           | View     | delete    |
|   | 4   | 10/8/10 1:06:38 P                | Actives               | info@internetccproce               | Test inactive email      |                           | View     | delete    |
| _ |     |                                  |                       |                                    | > >>                     |                           |          |           |

| Email Subjects                 |
|--------------------------------|
| Email Received                 |
| Emails Sent                    |
| Email All Active Members       |
| Email Members with Fees<br>Due |
| Email All Inactive Members     |

The Associated Fee Manager quickly allows you to send emails to specific members Groups have the ability to customize the Email subjects user can select for email they are submitting used in the Email Contact form used on the group site.

You can also determine in which order the customized Email Subjects will appear.

|    |                    |        | Show all records | Show filte |
|----|--------------------|--------|------------------|------------|
| No | o. Email Subject   | Active | Order 🔺          |            |
| 1  | Membership Inquiry | Yes    | • edit           | delete     |
| 2  | Membership Fees    | Yes    | A edit           | t) (delete |
|    | 62 6               | 2 0    | (22)             |            |

Email messages are created using the built-in HTML editor giving groups full control over the styling of messages.

| 🗏 Source 🛃 [   | ] 🖪 💰 🛱 🛍 📾                                    |
|----------------|------------------------------------------------|
| ABC ABC - B I  | <u>U</u> →→ x <sub>2</sub> x <sup>2</sup> }Ξ Ε |
| ≝ <b>8</b> % ≣ | 🚖 🗐 🗛 🛪 Font 🔄 Size 👻                          |
| Format 📼       | Styles 👻                                       |

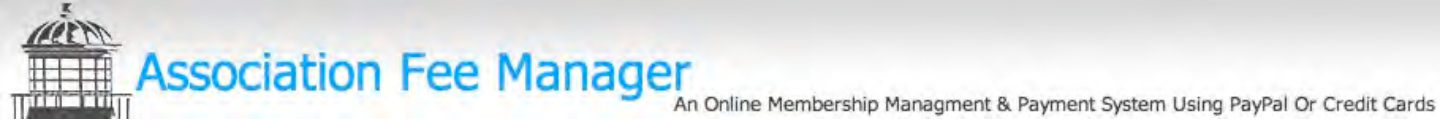

## Reporting

The Association Fee Manager Reporting is simple yet powerful and fully customizable on the fly.

| ran | ransaction Report As Of Monday, November 15, 2010 At 11:51 Am |           |              |       |        |        |           |         |             |        |           |           |         |        |      |
|-----|---------------------------------------------------------------|-----------|--------------|-------|--------|--------|-----------|---------|-------------|--------|-----------|-----------|---------|--------|------|
|     | -                                                             |           |              |       |        | <      |           | > >>    |             |        |           |           |         |        |      |
| how | all records Reset fil                                         | ter       |              |       |        |        |           |         |             |        |           |           |         |        |      |
| Sea | arch Transactions                                             | )         |              |       |        |        |           |         |             |        |           |           |         |        |      |
| No. | Date V                                                        | Invoice # | Account #    | First | Last   | Status | Month     | Quarter | Half Year   | Year   | How Paid  | Sub Total | Process | Total  | 100  |
|     |                                                               |           |              |       |        | Any 🛟  | None      | None 🗘  | Year        | None 🛟 | None 🛟    |           |         |        |      |
| 1   | 10/18/10 8:27:57 A                                            | <u>46</u> | 10013        | John  | Member | Due    | October   | Fourth  | Second Half | 2010   | Online    | 0.00      | 0.00    | 10.00  | View |
| 2   | 10/15/10 10:04:47 A                                           | 45        | 10013        | John  | Member | Due    | October   | Fourth  | Second Half | 2010   | Online    | 0.00      | 0.00    | 90.00  | View |
| 3   | 10/1/10 2:59:30 P                                             | 44        | 10013        | John  | Member | Due    | October   | Fourth  | Second Half | 2010   | Online    | 0.00      | 0.00    | 50.00  | View |
| 4   | 9/28/10 3:00:32 P                                             | <u>43</u> | 10013        | John  | Member | Paid   | September | Third   | Second Half | 2010   | Mailed    | 0.00      | 5.00    | 130.00 | View |
| 5   | 9/26/10 6:32:32 P                                             | 42        | 10013        | John  | Member | Due    | September | Third   | Second Half | 2010   | Delivered | 0.00      | 0.00    | 10.00  | View |
| 6   | 9/26/10 11:33:07 A                                            | <u>41</u> | <u>10013</u> | John  | Member | Due    | September | Third   | Second Half | 2010   | Online    | 0.00      | 0.00    | 10.00  | View |
| 7   | 9/16/10 1:42:29 P                                             | 37        | 10013        | John  | Member | Due    | September | Third   | Second Half | 2010   | Online    | 0.00      | 0.00    | 10.00  | View |
| в   |                                                               |           |              |       |        |        |           |         |             |        |           | 0.00      | 5.00    | 310.00 |      |
|     | 1.1                                                           |           |              |       |        | (<     |           | > >>    |             | _      |           |           |         | 100    |      |

Customize reports simply by setting the filter on any column heading desired. Filtered report totals will then show.

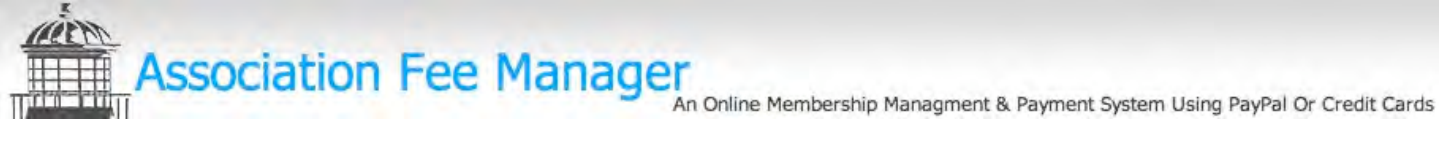

#### **Viewable Member Transactions**

| 10 | 014 - Billy Cole     |
|----|----------------------|
| 10 | 028 - Howard Fine    |
| 10 | 033 - Samuel Jackson |
| 10 | 013 – John Member    |

Select Individual Member Account histories on the fly. With the ability to edit any transaction if required and updates will be reflected within the Member Account automatically. Zoom into individual Invoice transactions

#### John Member - Account # 10013 All Transactions

As of Monday, November 15, 2010 at 12:20 pm

| Invoice # | Date                | Status | Month     | Quarter | Half Year | Year | How Paid  | Sub Total | Process Fee | Total  |
|-----------|---------------------|--------|-----------|---------|-----------|------|-----------|-----------|-------------|--------|
| 46        | 10/18/10 8:27:57 A  | Due    | October   | Fourth  | Second    | 2010 | Online    | 0.00      | 0.00        | 10.00  |
| 45        | 10/15/10 10:04:47 A | Due    | October   | Fourth  | Second    | 2010 | Online    | 0.00      | 0.00        | 90.00  |
| 44        | 10/1/10 2:59:30 P   | Due    | October   | Fourth  | Second    | 2010 | Online    | 0.00      | 0.00        | 50.00  |
| 43        | 9/28/10 3:00:32 P   | Paid   | September | Third   | Second    | 2010 | Mail      | 0.00      | 5.00        | 130.00 |
| 42        | 9/26/10 6:32:32 P   | Due    | September | Third   | Second    | 2010 | Delivered | 0.00      | 0.00        | 10.00  |
| 41        | 9/26/10 11:33:07 A  | Due    | September | Third   | Second    | 2010 | Online    | 0.00      | 0.00        | 10.00  |
| 37        | 9/16/10 1:42:29 P   | Due    | September | Third   | Second    | 2010 | Online    | 0.00      | 0.00        | 10.00  |
|           |                     |        |           |         |           |      |           | 0.00      | 5.00        | 310.00 |

| N          | unt #: | 10013             |        |
|------------|--------|-------------------|--------|
|            | lame:  | John Member       |        |
| Invoi      | ice #: | 43                |        |
| Pay I      | Date:  | 09/28/10 03:00:32 |        |
| Pay St     | tatus: | Paid              |        |
| Me         | thod:  | Mailed ‡          |        |
| Qty        |        | Fee Description   | Tota   |
| 1          | 10.00  | ) Test Fee        | 10.00  |
|            |        |                   | 0.00   |
|            | 0.00   |                   | 0.00   |
| 3          | 40.00  | ) Test 4          | 120.00 |
|            | 1      |                   | 0.00   |
|            | 2      |                   | 0.00   |
|            | 1      |                   | 0.00   |
|            | 10.00  |                   | 0.00   |
|            | -      |                   | 0.00   |
|            |        |                   | 0.00   |
|            |        | Sub Total:        | 0.00   |
|            |        | Fee (if any):     | 5.00   |
|            |        | Invoice Total:    | 120.00 |
|            |        |                   |        |
|            |        |                   |        |
|            |        |                   | 1.     |
| Internal   | Note:  |                   |        |
| Intérnal I | Note:  |                   |        |